# BOX LA BOÎTE À OUTILS

## EXCEL 2013 - MISE EN FORME

#### LES THÈMES

- 1. Les raccourcis utiles
- 2. À savoir...
- 3. Format des alignements
- 4. Format des nombres
- 5. En-tête et Pied de page
- 6. Mise en page

### LES RACCOURCIS UTILES

Ajout d'une ligne/colonne ...... Ctrl +
 Suppression d'une ligne/colonne ..... Ctrl Gras ..... Ctrl + G
 Italique .... Ctrl + I
 Souligné .... Ctrl + U
 Retour ligne dans une cellule ..... Alt + Enter
 Annule la dernière opération .... Ctrl + Z
 Répète la dernière opération .... Ctrl + Y

#### À SAVOIR...

- Redimensionner plusieurs colonnes ou lignes : Sélectionnez les colonnes entières (lettre) ou les lignes entières (numéro) et adaptez la largeur d'une des colonnes sélectionnées ou la hauteur d'une des lignes sélectionnées.
- Copier la mise en forme d'une cellule sur une autre cellule : Appliquez le format d'une sélection sur une autre sélection par l'onglet Accueil > Groupe Presse-papiers > Bouton Reproduire la mise en forme

| FORMAT DES ALIGNEMENTS                                                                                                    | FORMAT DES NOMBRES                                                                                                    |
|----------------------------------------------------------------------------------------------------|----------------------------------------------------------------------------------------------------|
| « Modifiez les options d'alignement de vos cellules »                                                                                                    | « Adaptez la mise en forme des chiffres, dates, heures,                                                                      |
| <ul> <li>Onglet Accueil &gt; Groupe Alignement</li> </ul>                                                                                                    | pourcentages, de vos cellules »                                                                                              |
| <ul> <li>Alignement vertical :</li> <li>Position verticale du texte dans la cellule= ==</li> <li>Alignement horizontal :</li> <li>Position horizontale du texte dans la cellule = = =</li> <li>Orientation : Faites pivoter le texte dans la cellule en choisissant l'une des options proposées dans la liste.</li> <li>Orientation</li></ul> | <ul> <li>Format de nombre</li></ul>                                                                                          |
| Fusionner et centrer                                                                                                    |                                                                                                    |
| EN-TÊTE ET PIED DE PAGE<br>« Utilisez ces zones pour insérer du contenu à afficher sur<br>toutes les pages déjà créées ainsi que les nouvelles »                                                                                                    | MISE EN PAGE<br>« Préparez votre feuille pour l'impression en gagnant du<br>temps »                                          |
| Insérer un en-tête/pied de page :<br>→ Onglet Insertion > Groupe Texte > Bouton En-tête/Pied                                                                                                    | <ul> <li>Onglet Mise en page &gt; Groupes Mise en page et Mise à<br/>l'échelle</li> </ul>                                    |
| <ul> <li>Cliquez dans les zones à gauche, au centre ou à droite<br/>en haut ou en bas du document et insérez votre contenu</li> </ul>                                                                                                    | <ul> <li>Orientation et Marges: Changez l'orientation de la page et les marges si nécessaire.</li> <li>Orientation</li></ul> |
| <i>Onglet [Création]</i> : Il s'affiche si vous êtes dans l'en-tête ou le pied de page et permet l'ajout de certaines informations liées au classeur.                                                                                                    | Marges      Mise à l'échelle : Forcez toutes les colonnes de votre feuille                                                   |
| Numéro de page                                                                                                    | sur la largeur d'une page de façon automatique.                                                                              |
| Nombre de pages total                                                                                                    | Largeur (nombre de pages en largeur)                                                                                         |
| Chemin d'accès ou d'enregistrement                                                                                                    | Hauteur (nombre de pages en hauteur)                                                                                         |